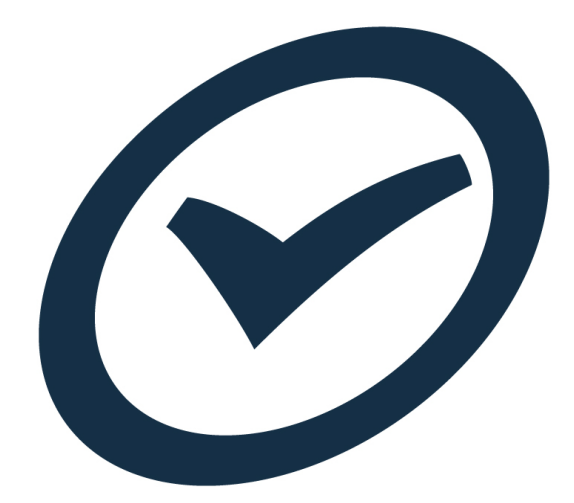

## **TimeTrak /MYOB Extra Fields**

White Paper 3.2 - 2015

### **Table of Contents**

| Introduction                 |   |
|------------------------------|---|
| MYOB EXO Extra Field Setup   |   |
| Lead and Secondary Providers | 5 |
| Response Levels              |   |
| Time Only from a Task        |   |
| Template Job                 |   |
| Copy Quote Lines             |   |
| TimeTrak Extra Field Setup   |   |
| Lead and Secondary Providers |   |
| Response Levels              |   |
| Time Only from a Task        |   |
| Template Job                 |   |
| Copy Quote Lines             |   |
| ··· -                        |   |

### Introduction

Welcome to TimeTrak Professional.

In TimeTrak we have many features which requires some set up behind the scenes around extra fields in both MYOB EXO and TimeTrak itself. In this white paper we will show you all the options and how they work in TimeTrak.

If you have any questions or concerns please contact a team member at Focus by either emailing **support@exosoft.net.nz** or for urgent support please *email and then call* 

NZ - 0800 12 00 99 Australia - 1800 60 80 77

## **MYOB EXO Extra Field Setup**

There are quite a few extra fields added into MYOB EXO in various tables to allow TimeTrak to post back into MYOB EXO seamlessly and to allow organisations to have greater flexibility in both MYOB EXO and TimeTrak.

### Lead and Secondary Providers

In TimeTrak we have Lead and Secondary providers. These are used for users who have the most client or job familiarity and will allow service coordinators to be able to assign tasks and jobs to the correct staff people.

There are two places in MYOB EXO where the Lead and Secondary provider can be set up, against the Debtor Account and against the Job itself.

In the DR\_ACCS table the two extra fields are X\_LeadProvider and X\_SecondaryProvider

In the MYOB Exo Configurator Module users will need to enter set up the extra fields for each option.

#### The extra fields already exist in the MYOB EXO database.

They should look like this:

|                                                                                                    |                           | MYOB EXO Config                                       |
|----------------------------------------------------------------------------------------------------|---------------------------|-------------------------------------------------------|
| Eile Account Help                                                                                                    |                           |                                                       |
| 🕴 ្ពំដូ🛛 🚮 Company 🛛 🖓 Essent                                                                                                    | ial 📷 <u>A</u> dmin [     | 🗿 System 🕺 Profiles 🛛 🗐 Forms                         |
| <ul> <li>System         <ul> <li>Display Names</li> <li>Event Log</li> <li>Event Reason Classes</li> <li>Event Reasons</li> <li>Business Alerts</li> </ul> </li> </ul> | Table: DR_ACCS            | dit   🔄 Save 🗙 Cancel   前 De<br>Field: X_LeadProvider |
| <ul> <li>Email Service</li> <li>Email Service Configuration</li> <li>Email Time Configuration</li> </ul>                                                               | Field name:               | X_LeadProvider V                                      |
| Extra Fields                                                                                                    | Display name:<br>Tooltip: | Lead Provider                                         |
|                                                                                                    | Data type:                | INTEGER                                               |
|                                                                                                    | Length:                   | 0                                                     |
|                                                                                                    | Position (1-24):          | 2                                                     |
|                                                                                                    | Size:                     | 200<br>Grid Column                                    |
|                                                                                                    | Dialog type:              | Drop-Down SQL Selection v<br>Mixed Case Read Only     |
|                                                                                                    | Lookup SQL                | SELECT 0,'NOT SPECIFIED',0 UNION V                    |
|                                                                                                    | Key field:                | COLUMN1 Y                                             |
|                                                                                                    | Display field:            | COLUMN2 V                                             |
|                                                                                                    |                           |                                                       |

The Drop-Down SQL is this:

SELECT 0, 'NOT SPECIFIED', 0 UNION SELECT StaffNo, Name, 1 FROM STAFF WHERE IsActive = 'Y' ORDER BY 3,2

For Secondary Provider the SQL is the same but the extra field is called X\_SecondaryProvider.

Once these are set up against the Debtors Table they are visible within MYOB EXO against the Debtors Account.

|                                       | Debtor Account Details                                                                              | - 🗆      | ×      |
|---------------------------------------|----------------------------------------------------------------------------------------------------|----------|--------|
| File Navigate Help                    |                                                                                                    |          | 0      |
| 🗄 🗋 <u>N</u> ew 🛛 🛃 Save              | 🛃 Sa <u>v</u> e & Exit 🗙 <u>C</u> ancel   🍿 🦾 - 🍠   🕅 🔹 🕨 🕅                                         |          |        |
| A/C No: 2                             | Name: ALL CAR PARTS                                                                                 | HEAD     | OFFICE |
| Details 1 Details 2 Cor               | ntacts Transactions Orders Extra Fields Serials Discounts/Prices Jobs Notes History Notes Documents | Analysis | ; • •  |
| Lead provider:<br>Secondary provider: | ANDREW HARLEY                                                                                       |          |        |

For the Lead and Secondary Provider to be set up on the Job, in the Jobcost\_hdr table users will need to set up the two extra fields within the MYOB EXO Configuration Module.

### The extra fields already exist in the MYOB EXO database.

They should look like this:

| Eile Account Help                                                                                                    |                                                                                                    |                                                                                                    |  |  |  |  |  |
|----------------------------------------------------------------------------------------------------|----------------------------------------------------------------------------------------------------|----------------------------------------------------------------------------------------------------|--|--|--|--|--|
| ់ ្លែ៖ 🛛 🚮 <u>C</u> ompany 🛯 🖏 <u>E</u> ssenti                                                                                                    | ial 📷 <u>A</u> dmin [                                                                                                    | 🗿 System 🕺 Profiles 🛛 🖃 Forms                                                                                                    |  |  |  |  |  |
| <ul> <li>System</li> <li>Display Names</li> <li>Event Log</li> <li>Event Reason Classes</li> <li>Event Reasons</li> <li>Business Alerts</li> <li>Email Service</li> <li>Email Service Configuration</li> <li>Extra Fields</li> </ul> | New       Image: Content of the second second | idit     Save     Cancel     Im     Im       HDR     Field: X_LeadProvide       JOBCOST_HDR     V       X_LeadProvider     V       Lead Provider |  |  |  |  |  |
|                                                                                                    | Data type:                                                                                                    | INTEGER                                                                                                    |  |  |  |  |  |
|                                                                                                    | Length:                                                                                                    | 0                                                                                                    |  |  |  |  |  |
|                                                                                                    | Position (1-24):                                                                                                    | 6                                                                                                    |  |  |  |  |  |
|                                                                                                    | Size:                                                                                                    | 200                                                                                                    |  |  |  |  |  |
|                                                                                                    | Dialog type:                                                                                                    | Grid Column Drop-Down SQL Selection Mixed Case Read Only                                                                                         |  |  |  |  |  |
|                                                                                                    | Lookup SQL                                                                                                    | SELECT 0,'NOT SPECIFIED',0 UNION 🗸                                                                                                    |  |  |  |  |  |
|                                                                                                    | Key field:                                                                                                    | COLUMN1 V                                                                                                    |  |  |  |  |  |
|                                                                                                    | Display field:                                                                                                    | COLUMN2 V                                                                                                    |  |  |  |  |  |
|                                                                                                    |                                                                                                    |                                                                                                    |  |  |  |  |  |

The Drop-Down SQL is this:

SELECT 0, 'NOT SPECIFIED', 0 UNION SELECT StaffNo, Name, 1 FROM STAFF WHERE IsActive = 'Y' ORDER BY 3,2

For Secondary Provider the SQL is the same but the extra field is called X\_SecondaryProvider.

Once these are set up against the Jobcost Header Table they are visible within MYOB Job Costing against the Job.

| File Navigate Util                                                   | ties Help    |       |           |             |          |           |               |                  |              |            |  |
|----------------------------------------------------------------------|--------------|-------|-----------|-------------|----------|-----------|---------------|------------------|--------------|------------|--|
| 🖄 New   🎟 ⋥ Save   🛃 Sa <u>v</u> e & Exit 🗙 Cancel   🖨 Print 👻 🕅 🔹 🕅 |              |       |           |             |          |           |               |                  |              |            |  |
| Job No: 6054 - Default Zoom Account: 7. JAMES BARRY                  |              |       |           |             |          |           |               |                  |              |            |  |
| Details Quote/Budge                                                  | t Timesheets | Costs | Purchases | Invoice     | Analysis | Documents | History Notes | Billing Schedule | Extra Fields | Activities |  |
| Lead provider:<br>Secondary provider:                                | ANDREW HARL  | EY    |           | <b>&gt;</b> |          |           |               |                  |              |            |  |

### **Response Levels**

TimeTrak <u>Settings</u> will need to be in place first.

Within TaskTrak Response Levels can be set up against the Debtor Account and against the Job. Then these flow through to the Task so users can see what Response they are expected to respond to.

This setting does require TaskTrak to be installed and set up.

Within the MYOB EXO database there is a table called X\_ResponseLevels which is populated from the TimeTrak Admin Console, TaskTrak Setup with the created Response Levels.

The table X\_ResponseLevels table will hold this information.

ID, Description, Hours, Priority, JobType, JobCategory, ExpiryThreshold, EnableTaskExpiry, CreateInWorkHours, Help

| General Help      |                                             | 2      |
|-------------------|---------------------------------------------|--------|
| Description:      | 2 hours                                     |        |
| Hours:            | 2                                           |        |
| Expiry Threshold: | 0 minute(s) v Turn on Task Exp              | iry    |
| Priority:         | N - Normal                                  | ~      |
| Task Type:        | Default Task Task Type                      | ~      |
| Task Category:    | Default Task Task Category                  | ~      |
|                   | New tasks will be created within work hours |        |
|                   |                                             |        |
|                   | ОК                                          | Cancel |

Once these are set up in the TimeTrak Admin Console, the extra fields against the DR\_ACCS and JOBCOST\_HDR tables can be set up.

#### The extra fields already exist in the MYOB EXO database.

Within the MYOB EXO Config set up the extra field on the DR\_ACCS table called X\_ResponseLevel and have a Drop-Down SQL Selection to the X\_ResponseLevels Table

| ់ ដែ្ខ- 🕻 🖸 Company 🛛 🖓 Essent                                                                                                    | ial <u>ଲ</u> <u>A</u> dmin [                                                                                                    | 🞐 System 🕺 Profiles 🛛 🖃 Forms                                                                                                    | ; {         |
|----------------------------------------------------------------------------------------------------|----------------------------------------------------------------------------------------------------|----------------------------------------------------------------------------------------------------|-------------|
| System Display Names Event Log Event Reason Classes Event Reasons Business Alerts Email Service Email Service Configuration Extra Fields | New       Image: Particular Sector         Table: DR_ACCS         Details         Table name:         Field name:         Display name:         Tooltip:         Data type:         Length:         Position (1-24):         Size:         Dialog type: | it     Save     Cancel       Field: X_Response       DR_ACCS       X_ResponseLevel       Response Level       INTEGER       Oright Column       Drop-Down SQL Selection       Mixed Case       Read Only |             |
|                                                                                                    | Lookup SQL                                                                                                    | X_ResponseLevels                                                                                                    | -           |
|                                                                                                    | Key field:                                                                                                    | Id                                                                                                    | 1           |
|                                                                                                    | Display field:                                                                                                    | Description                                                                                                    | <b>&gt;</b> |

Now against the Debtor Account users can select the required Response level.

This will pull through into all Tasks within TimeTrak but if a Job has a different response level it will display that.

|                                  |                      |                | Deb          | tor Ac   | count Details    |      |       |               |           | - 🗆      | x   |
|----------------------------------|----------------------|----------------|--------------|----------|------------------|------|-------|---------------|-----------|----------|-----|
| File Navigate Help               |                      |                |              |          |                  |      |       |               |           |          | 0   |
| New Save                         | Sa <u>v</u> e & Exit | X <u>C</u> anc | el 🛛 🛅 🌲     | - 🏹      | ₩ 4 ▶ ₩          |      |       |               |           |          |     |
| A/C No: 35                       |                      | Name:          | DANIEL CRAW  | /FORD    |                  |      |       |               |           |          |     |
| Details 1 Details 2 Conta        | ts Transactions      | Orders         | Extra Fields | Serials  | Discounts/Prices | Jobs | Notes | History Notes | Documents | Analysis | ••• |
| Password:                        | **********           | *****          |              |          |                  |      |       |               |           |          |     |
| Mask:                            |                      |                |              |          |                  |      |       |               |           |          |     |
| Discount in mobile:              |                      |                |              |          |                  |      |       |               |           |          |     |
| Disc percentage:                 |                      |                | 0            | Select   | Response Lev     | el   |       |               |           |          |     |
| Response level:                  |                      |                |              | 5elect t | he response      |      |       |               |           |          |     |
| Lead provider: 1. 2<br>3. 1      | hours<br>hour        |                | ^ ] I        | evel ag  | gainst the       |      |       |               |           |          |     |
| Secondary provider: 4. 1<br>5. 2 | ) mins<br>days       |                | ¥ [          | Debtor   | Account.         |      |       |               |           |          |     |

If the Response Level is to be set up against the Job then within MYOB Config extra fields set up the JOBCOST\_HDR table with the X\_ResponseLevel field.

| 🗄 ្ត្រៃ 🛛 🚮 Company 🛛 🖏 Essent                                       | ial <u>ଲ A</u> dmin [ | 🔰 System 🕺 Profiles 🛛 🖃 Forms 🖇                            |
|----------------------------------------------------------------------|-----------------------|------------------------------------------------------------|
| <ul> <li>System</li> <li>Display Names</li> <li>Event Log</li> </ul> | Table: JOBCOST        | Edit   🖵 Save 🗙 Cancel   🗰 De<br>_HDR Field: X_ResponseLev |
| ··· Event Reason Classes<br>··· Event Reasons                        | Details Events        |                                                            |
| Business Alerts                                                      | Table name:           | JOBCOST_HDR V                                              |
| - Email Service Configuration                                        | Field name:           | X_ResponseLevel V                                          |
| Extra Fields                                                         | Display name:         | Response Level                                             |
|                                                                      | Tooltip:              |                                                            |
|                                                                      | Data type:            | INTEGER                                                    |
|                                                                      | Length:               | 0                                                          |
|                                                                      | Position (1-24):      | 8                                                          |
|                                                                      | Size:                 | 200                                                        |
|                                                                      | Dialog type:          | Drop-Down SOL Selection                                    |
|                                                                      |                       | Mixed Case Read Only                                       |
|                                                                      | Lookup SQL            | X_ResponseLevels v                                         |
|                                                                      | Key field:            | Id 🗸                                                       |
|                                                                      | Display field:        | Description V                                              |

Once this is set up then the Response Level can be set at the Job Level.

|                                                          |                                                                                      |                    |                                                      |                                        | Job Details   | S                |              |            |
|----------------------------------------------------------|--------------------------------------------------------------------------------------|--------------------|------------------------------------------------------|----------------------------------------|---------------|------------------|--------------|------------|
| File Navigate Util                                       | ities Help                                                                           |                    |                                                      |                                        |               |                  |              |            |
| New 1234                                                 | <u>S</u> ave 🔰 🛃 Sa <u>v</u> e & Exit                                                | X Cancel           | 🔒 <u>P</u> rint                                      | -     4 - 4                            |               |                  |              |            |
| Job No: 6055 - Pricem                                    | art Job                                                                              |                    |                                                      |                                        |               | Account: 1043.   | PRICEMART    |            |
| Details Quote/Budge                                      | t Timesheets Costs P                                                                 | urchases   Invoice | Analysis                                             | Documents                              | History Notes | Billing Schedule | Extra Fields | Activities |
| Lead provider:<br>Secondary provider:<br>Response level: | NOT SPECIFIED<br>NOT SPECIFIED<br>1. 2 hours<br>3. 1 hour<br>4. 10 mins<br>5. 2 days |                    | <b>Select R</b><br>Select th<br>response<br>the job. | esponse L<br>le correct<br>e level for | .evel         |                  |              |            |

# **Time Only from a Task**

TimeTrak will support the business model where all time against selected jobs must be against a Task in TimeTrak.

This is a useful enforcement where Tasks capture each piece of work against an open ended Job.

When a user tries to create a Time Entry and they select the Job only, then they will be forced to either select an active Task or create a new Task.

This setting flows across both TimeTrak Professional and TimeTrak Mobile.

#### The extra field already exists in the MYOB EXO database.

The extra field is only for the MYOB EXO Jobcost\_hdr table, called X\_TT\_OnlyFromTask This field is a tick box on the Job and needs to be set up to look like this:

| <ul> <li>✓ System <ul> <li>Display Names</li> <li>Event Log</li> <li>Event Reason Classes</li> <li>Event Reasons</li> <li>Business Alerts</li> <li>Email Service</li> <li>Email Time Configuration</li> <li>Æxtra Fields</li> <li>Standard Tables</li> <li>Custom Tables (API)</li> <li>Manage Custom Tables</li> <li>Length:</li> <li>Doltip:</li> <li>Data type:</li> <li>CHARACTER</li> <li>Length:</li> <li>Position (1-24):</li> <li>Size:</li> <li>Size:</li> <li< th=""></li<></ul></li></ul> |
|----------------------------------------------------------------------------------------------------|
| Display field:                                                                                                    |

Once this is enabled, against a Job in MYOB Job Costing tick the Time Only From Task option to enforce that for that Job all time must come via a Task.

| Job No: 4045  | - 100K SERV | ICE            |       |           |              |          |                    |                    | Accour                | <b>t:</b> 24. DC     | DROTHY HEDG        | ES         |       |           |            | Jo           | Progr | ess OK   |
|---------------|-------------|----------------|-------|-----------|--------------|----------|--------------------|--------------------|-----------------------|----------------------|--------------------|------------|-------|-----------|------------|--------------|-------|----------|
| Details Quote | /Budget     | Timesheets     | Costs | Purchases | Invoice      | Analysis | Documents          | History N          | otes   Billing !      | chedule              | Extra Fields       | Activities |       |           |            |              |       |          |
| Job details   |             |                |       |           |              |          |                    |                    | Customer              |                      |                    |            | _     | Dates     |            |              |       |          |
| Code:         | 4045        |                |       |           |              |          |                    |                    | Job Mgr:              | Exo Busi             | ness Admin Ad      | count      | ¥     | Created:  | 04.08.2015 | 4:29 p.      | m.    |          |
| Title:        | 100K S      | ERVICE         |       |           |              |          |                    |                    | Cust O/N:             |                      |                    |            |       | Quoted:   |            | ~            | 00:00 | -        |
| Status:       | New J       | ob             |       |           | $\checkmark$ |          |                    |                    | Contact:              |                      |                    |            |       | Start:    |            | *            | 00:00 | ▲  <br>▼ |
| Type:         | 100,00      | 00km Service   |       |           | ~            |          |                    |                    | Site addres           | s:                   |                    |            |       | Due:      |            | $\checkmark$ | 00:00 | -        |
| Category:     | Domes       | stic           |       |           | ~            |          |                    |                    | Line 1:<br>Line 2:    | Dorothy<br>20 Willia | Hedges<br>mson Ave |            |       | Complete: |            | ¥            | 00:00 | <b>•</b> |
| Account:      | 24. DC      | DOROTHY HEDGES |       |           |              |          | Line 3:<br>Line 4: | Grey Ly<br>Aucklan | Grey Lynn<br>Auckland |                      |                    |            |       | ¥         | 00:00      | •            |       |          |
| Campaign Wa   | ve:         |                |       |           |              |          |                    |                    | Line 5:<br>Line 6:    |                      |                    |            |       |           |            |              |       |          |
| Opportunity:  |             |                |       |           |              |          |                    |                    |                       |                      |                    |            |       |           |            |              |       |          |
|               |             |                |       |           |              |          |                    |                    |                       | Extra                | a fields           |            |       |           |            |              |       |          |
| Branch:       | 0. AUCK     | LAND           |       | ~         | Billing Mo   | de: C    | Charge-up          |                    | ~                     | Temp                 | olate job:         |            |       | Time Only | Erom Ta    | ek           |       |          |
| WIP Loc:      | 5. WIP      |                |       | ~         |              |          |                    |                    |                       | Time                 | only from tas      | c 💌        | . '   | inite Oni | yrronna    | 31           |       |          |
| Entered:      | Bridget F   | airweather     |       | ~         |              |          |                    |                    |                       |                      |                    |            |       |           |            |              |       |          |
| Our ref:      |             |                |       |           |              |          |                    |                    |                       | Сору                 | quote lines:       |            |       |           |            |              |       |          |
|               |             |                |       |           |              |          |                    |                    |                       | Task                 | group:             | Global     | Group | )         |            | ~            |       |          |

### **Template Job**

TimeTrak Users can be set up with the permission to create new Jobs from within TimeTrak which writes the new jobs immediately into MYOB Job Costing.

These jobs are based upon an existing Job set up in MYOB Job Costing that is identified as a TimeTrak Template Job.

#### The extra field already exists in the MYOB EXO database.

The extra field is only for the MYOB EXO Jobcost\_hdr table, called X\_TT\_TemplateJob This field is a tick box on the Job and needs to be set up to look like this:

| 🗄 📴 🖓 Company 🖏 Essential 🛛 🗃 Admin                                                                                                    | System 🚰 Profiles 🛛 🖃 Forms 🖇                                                                                                    |
|----------------------------------------------------------------------------------------------------|----------------------------------------------------------------------------------------------------|
| <ul> <li>System</li> <li>Display Names</li> <li>Event Log</li> <li>Event Reason Classes</li> <li>Event Reasons</li> <li>Business Alerts</li> <li>Email Service</li> <li>Email Service Configuration</li> <li>Extra Fields</li> <li>Standard Tables</li> <li>Custom Tables (API)</li> <li>Manage Custom Tables</li> <li>Data type:</li> <li>Critical Content of the second second seco</li></ul> | Save Cancel   OR Field: X_TT_Template.   OBCOST_HDR    _TT_TemplateJob    emplate Job    HARACTER 1   1 200   Grid Column    theck Box    Mixed Case Read Only |

Template Jobs should be set up against a dummy Debtor account.

There can be any number of templates to match the types of jobs that are routinely created in MYOB Job Costing.

| Job No: TEMP1-T                                                                                                   | EMPLATE1                                                                                                  |             |            |          |           |           | Accour                                                                                                    | nt: 0. CA             | SH SALES                                  |            |                                                                          |                                             | Job I                                                            | Progre                                    | ess OK |
|----------------------------------------------------------------------------------------------------|----------------------------------------------------------------------------------------------------|-------------|------------|----------|-----------|-----------|----------------------------------------------------------------------------------------------------|-----------------------|-------------------------------------------|------------|--------------------------------------------------------------------------|---------------------------------------------|------------------------------------------------------------------|-------------------------------------------|--------|
| Details Quote/Bu<br>Job details<br>Code:<br>Title:<br>Status:<br>Type:<br>Category:<br>Account:<br>Campaign Wave: | Idget   Timesheets   Costs<br>TEMP1<br>TEMPLATE1<br>New Job<br>Minor Service<br>Domestic<br>0. CASH SALES | Purchases   | Invoice    | Analysis | Documents | History N | Votes Billing<br>Customer<br>Job Mgr:<br>Cust O/N:<br>Contact:<br>Site addret<br>Line 1:<br>Line 2:<br>Line 3:<br>Line 4:<br>Line 5:<br>Line 6: | Schedule<br>Exo Busi  | Extra Fields                              | Activities | Dates<br>Created:<br>Quoted:<br>Start:<br>Due:<br>Complete:<br>Follow Up | 12.08.2015 2                                | :27 p.m.<br>v (<br>v (<br>v (<br>v (<br>v (<br>v (<br>v (<br>v ( | 00:00<br>00:00<br>00:00<br>00:00<br>14:27 |        |
| Opportunity:<br>Branch: (<br>WIP Loc: :<br>Entered: f                                                             | D. AUCKLAND<br>5. WIP<br>Exo Business Admin Account                                                       | <b>&gt;</b> | Billing Mo | de: (    | Charge-up |           | ~                                                                                                    | Extra<br>Temp<br>Time | a fields<br>plate job:<br>only from task: |            |                                                                          | against a Te<br>Job so Time<br>pick this up | tion<br>emplat<br>eTrak c                                        | te<br>:an                                 |        |

# **Copy Quote Lines**

This setting works in conjunction with Job Templates.

If Copy Quote Lines is enabled then when a new job is created within TimeTrak, then the new Job will have all the Quote/Budget Lines that were set against the template job.

#### The extra field already exists in the MYOB EXO database.

The extra field is only for the MYOB EXO Jobcost\_hdr table, called X\_TT\_CopyQuoteLines This field is a tick box on the Job and needs to be set up to look like this:

| ្ពំ ៉្នែ៖ 🛛 🛆 Company 🛛 🖓 Essenti                                                                                                    | al 📷 <u>A</u> dmin [                                                                                                    | 🗿 System 🕺 Profiles 📑 Forms                                                                                                    |
|----------------------------------------------------------------------------------------------------|----------------------------------------------------------------------------------------------------|----------------------------------------------------------------------------------------------------|
| <ul> <li>L= Company Essenti</li> <li>System</li> <li>Display Names</li> <li>Event Log</li> <li>Event Reason Classes</li> <li>Event Reasons</li> <li>Business Alerts</li> <li>Email Service</li> <li>Email Service Configuration</li> <li>Extra Fields</li> <li>Standard Tables</li> <li>Custom Tables (API)</li> <li>Manage Custom Tables</li> </ul> | al Max Admin<br>New P E Table: JOBCOST Details Events Table name: Field name: Display name: Tooltip: Data type: Length: Position (1-24): Size: Dialog type: Lookup SQL Kay fold: | System Profiles Forms<br>dit Save Cancel CopyQuote<br>HDR Field: X_TT_CopyQuote<br>JOBCOST_HDR V<br>X_TT_CopyQuoteLines V<br>Copy Quote Lines<br>CHARACTER<br>CHARACTER<br>CHARACTER<br>Grid Column<br>Check Box V<br>Mixed Case Read Only |
|                                                                                                    | Key field:<br>Display field:                                                                                                    | <ul> <li>✓</li> <li>✓</li> </ul>                                                                                                    |
|                                                                                                    |                                                                                                    |                                                                                                    |

The Job will need both the Template Job Option and the Copy Quote Lines option ticked on to create a new job from TimeTrak with quote lines.

| Job No: | 1033 - TEN | 1PLATE2         |       |           |               |                    |           |               | Accou              | n <b>t:</b> 7. JAN | MES BARRY       |           |           |              | Job     | Progre | ess OK |
|---------|------------|-----------------|-------|-----------|---------------|--------------------|-----------|---------------|--------------------|--------------------|-----------------|-----------|-----------|--------------|---------|--------|--------|
| Details | Quote/Bu   | dget Timesheets | Costs | Purchases | Invoice       | Analysis           | Documents | History       | Notes Billing      | Schedule           | Activities      |           |           |              |         |        |        |
| Job d   | etails     |                 |       |           | _             |                    |           |               | Customer           |                    |                 |           | Dates     |              |         |        |        |
| Code:   |            | 1033            |       |           |               |                    |           |               | Job Mgr:           | Bridget F          | Fairweather     | ~         | Created:  | 22.08.2015 3 | :07 p.r | n.     |        |
| Title:  |            | TEMPLATE2       |       |           |               |                    |           |               | Cust O/N:          | 1234567            | 7890123456789   | 012345678 | Quoted:   |              | ¥       | 00:00  | -      |
| Status  | :          | New Job         |       |           | ~             |                    |           |               | Contact:           | 9. JAMES           | S BARRY         | •••       | Start:    |              | ¥       | 00:00  | •      |
| Type:   |            | Major Service 🗸 |       |           | Site address: |                    |           |               | Due:               |                    | ¥               | 00:00     | *         |              |         |        |        |
| Catego  | ory:       | Commercial      |       |           | ~             |                    |           |               | Line 1:<br>Line 2: | 29 WHT<br>KELBUR   | TES WAY<br>N    |           | Complete: |              | ~       | 00:00  | *      |
| Accour  | nt:        | 7. JAMES BARRY  |       |           |               | Line 3:<br>Line 4: | NEW ZE    | GTON<br>ALAND |                    | Follow Up:         | 22.08.2015      | ¥         | 15:05     | •            |         |        |        |
| Campa   | ign Wave:  |                 |       |           |               |                    |           |               | Line 5:<br>Line 6: |                    |                 |           |           |              |         |        |        |
| Opport  | tunity:    |                 |       |           |               |                    |           |               |                    |                    |                 |           |           |              |         |        |        |
|         |            |                 |       |           |               |                    |           |               |                    | Extra              | a fields        |           |           |              |         |        |        |
| Branch  | : 1        | . WELLINGTON    |       | ~         | Billing Mo    | de: (              | Charge-up |               | ~                  | Temp               | plate job:      | ✓         | Copy Q    | uote Lines   |         |        |        |
| WIP Lo  | C: 5       | . WIP           |       | $\sim$    |               |                    |           |               |                    | Copy               | y quote lines:  |           | 1         |              |         |        |        |
| Entere  | d: G       | reg Manning     |       | ~         |               |                    |           |               |                    | Time               | only from task: |           |           |              |         |        |        |
|         |            |                 |       |           |               |                    |           |               |                    |                    |                 |           |           |              |         |        |        |

## **TimeTrak Extra Field Setup**

This part of the document will cover the set up of TimeTrak so the extra functionality will work properly.

### Lead and Secondary Providers

To enable Lead and Secondary Providers log into the TimeTrak Admin Console.

- 1. Click into the Global System Setup
- 2. Click on the Modify Settings button
- 3. Enable Lead Provider and Secondary Provider

|                | tt TimeTi            | ak Administrator Co               | onsole - DEMO TIMETRAK      |                                  | -         | e 23    |
|----------------|----------------------|-----------------------------------|-----------------------------|----------------------------------|-----------|---------|
|                | File Vie             | w Setup Post                      | to MYOB Exo Help            |                                  |           |         |
|                | Globa<br>Modify      | System Setup<br>the Global System | settings for TimeTrak.      |                                  |           | Logout  |
| Global Sysyten | n Setup Time         | Trak Setup                        |                             |                                  |           |         |
| Click into the | Global               |                                   | Setting                     | Value                            |           | ^       |
| System Setup   |                      | 2                                 | Global Application Setting  | s                                |           |         |
|                | Global               | System Setup                      | TimeTrak Name               | Kirsty Test                      |           |         |
| _              |                      |                                   | TimeTrak Server             | win8-Kirsty                      |           |         |
| Т              | imeTrak Settings     |                                   |                             | 23                               | :         |         |
|                | General Admin Settin | s Email Settings                  | User Settings Customisation | Verification Attachments Support |           |         |
|                | TimeTrak Settings    |                                   | ·                           |                                  |           |         |
|                | Company Name:        | Kirsty Tes                        | st                          |                                  |           |         |
|                | TimeTrak Server:     | win8-Kirs                         | sty                         |                                  |           |         |
|                | Database Version:    | 3.1.0                             |                             |                                  |           |         |
|                | TimeTrak Url:        | http://loca                       | alhost/Timetrak             |                                  |           |         |
|                | TimeTrak Mobile Ur   | http://loca                       | alhost/Mobile               |                                  |           | ~       |
|                | TimeTrak Client Url: | http://win                        | 18-kirsty/Portal            |                                  | 11000     |         |
|                | Company Logo:        |                                   |                             |                                  | Modify Se | ettings |
|                |                      |                                   |                             |                                  |           |         |
|                |                      |                                   |                             |                                  |           |         |
|                |                      |                                   |                             |                                  |           |         |
| ole providers  |                      | ()                                |                             | Clear Browse                     |           |         |
| o enable       | Application Settings |                                   |                             |                                  |           |         |
| secondary 🗎    | Enable Lead Pr       | ovider & Secondary                | y Provider                  |                                  |           |         |
| ers.           | Enable Service       | able Units                        |                             | Mobile Themes                    |           |         |
|                |                      |                                   |                             |                                  |           |         |

Once this is ticked on TimeTrak will pick up the assigned Lead and Secondary providers set up against the MYOB Debtor account and/ or MYOB Job and allow Tasks to be assigned to the set Providers.

|                                           | Task                                                              |                                                                                                    |             |                                      |                                   |   |                   |
|-------------------------------------------|-------------------------------------------------------------------|----------------------------------------------------------------------------------------------------|-------------|--------------------------------------|-----------------------------------|---|-------------------|
|                                           | Client:<br>Job:                                                   | Client:         Daniel Payne           Job:         2039 - Testing Copying Lines                                                |             |                                      |                                   |   |                   |
|                                           | General Custom                                                    | Fields Sub-Tasks (0)                                                                                                    | Budget      | Appointments (0)                     | Time Entries (0)                  | А |                   |
|                                           | Response Level:                                                   | 10 mins 🗸                                                                                                    |             |                                      |                                   |   |                   |
|                                           | Google Map Distance:<br>Estimated Time:<br>MYOB Exo Quoted Hours: | 1626.9km (about 1358 mins)           0         hours.         Total from           17.00         hours.         All Tasks Estir | Sub-Tasks 🗌 | Task Locked<br>All Tasks Actual: 0.0 | 00                                |   |                   |
|                                           | Start Time:                                                       | <ul> <li>04/05/2015 13:36</li> <li>24 Hours</li> <li>7 Days</li> </ul>                                                          |             |                                      | 4 Hours<br>End Of Week<br>10 Davs |   |                   |
| Assigned to                               | Due Date:<br>Expiry Date:                                         | 04/05/2015 17:00 Same Day<br>04/05/2015 13:35                                                                                   | Completion  | Task Expires                         | _                                 |   |                   |
| Can select the lead<br>and secondary from | Assigned To:<br>Group:<br>Title: *                                | Unallocated<br>Bridget Fairweather (1)<br>David Cranston (2)<br>Greg Manning                                                    | Notify:     | Bridget Fairweather                  | David Cranston                    |   | Notify Provider/s |
| nere.                                     | Description:<br>Load Std Narration<br>Add Task Log                | Karl Keating<br>Malcolm Breen<br>Stewart O'brian                                                                                |             |                                      |                                   |   |                   |

## **Response Levels**

Before you can get the extra fields in MYOB EXO to work, the Response Levels need to be set up in the TaskTrak Setup within the TimeTrak Admin Console.

Within the TaskTrak General Settings tick to enable Response Levels.

The Response Levels Tab will become available.

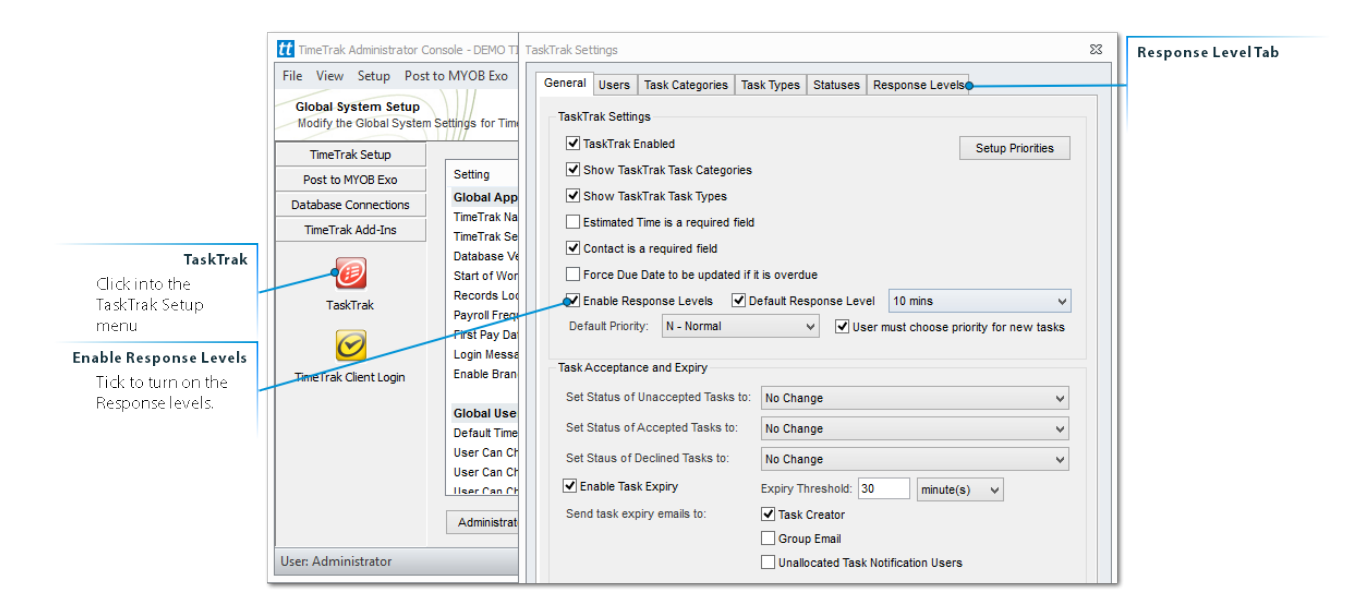

Click into the Response Levels Tab to create the new levels.

Please keep in mind the levels are organised in the order they are entered.

Click Add to create a new Response Level.

Enter in the Description, Hours, Priority, Task Type, Task Category, Expiry Threshold, Turn on Task Expiry, Create In Work Hours and Help.

| Response Level General Help |                                             | 23       |
|-----------------------------|---------------------------------------------|----------|
| Description:                | 2 hours                                     |          |
| Hours:                      | 2                                           |          |
| Expiry Threshold:           | 0 minute(s) v Turn on Task Expiry           |          |
| Priority:                   | N - Normal                                  | ~ I      |
| Task Type:                  | Default Task Task Type                      | ~        |
| Task Category:              | Default Task Task Category                  | <b>v</b> |
|                             | New tasks will be created within work hours |          |
|                             | OK Cano                                     | cel      |

When entering a Time Entry in TimeTrak Professional, users will see a notification.

| New Time En                         | try      |                                                                                                    | 23                                                  |
|-------------------------------------|----------|----------------------------------------------------------------------------------------------------|-----------------------------------------------------|
| Time Entry                          |          | Job Billing Summary   Assign to another Task   Reassign T                                                                                                    | ïme Entry   🖃 🖾 1,400%                              |
| Client:<br>Job:<br>Task:            |          | D & C Panelbeaters<br>3045 - Minor Service - Ou789<br>Minor Service OU789                                                                                                    | View Client<br>View Job<br>Add Task Log   View Task |
| General                             | Activity |                                                                                                    |                                                     |
| Response Lev                        | vel:     | ASAP                                                                                                    | Θ                                                   |
| Start Time:<br>End Time:<br>Status: |          | 14/08/2015 <ul> <li>11:20 a.m.</li> <li>I1:20 a.m.</li> <li>I1:00 p.m.</li> <li>Minutes:</li> <li>100.00</li> <li>I1:00 p.m.</li> </ul> Fill D     IIII D     IIIII D     IIII D     IIII D | ay Split Over Entries                               |
| User:                               |          | Bridget Fairweather                                                                                                    | •                                                   |
| Labour Code:                        |          | Standard Labour Charge (LABOUR)                                                                                                    | •                                                   |
| Cost Group:                         |          | None                                                                                                    | •                                                   |
| Cost Type:                          |          | None                                                                                                    | -                                                   |
| Rate:                               |          | Internet: \$45.00  There are Other Rate                                                                                                    | Travel                                              |

Users will also see the same type of notification when creating a task. During the client selection

| Create New Task                                                                |                                        |
|--------------------------------------------------------------------------------|----------------------------------------|
| Client:<br>Search<br>Dorothy Hedges (DORHED01)                                 | Client Location<br>Client Details<br>V |
| Jobs for Dorothy Hedges           Search           All Jobs for Dorothy Hedges | dot bbA                                |
| Response Level: 1-2 Days                                                       |                                        |
|                                                                                | Create Task                            |

### As well as in the Task Creation screen itself.

| Task                                      |                                                                        |                                                                   |                  |                 |              |                                             |            | Clie                  | nt Task Summary   Back |  |  |
|-------------------------------------------|------------------------------------------------------------------------|-------------------------------------------------------------------|------------------|-----------------|--------------|---------------------------------------------|------------|-----------------------|------------------------|--|--|
| Client:<br>Job:                           | Dorothy Hedges<br>31 - Serviceableunittest                             | Dorothy Hedges<br>31 - Serviceableunittest                        |                  |                 |              |                                             |            |                       |                        |  |  |
| General Sub-1                             | asks (0) Budget                                                        | Appointments (0)                                                  | Time Entries (0) | Attachments (0) | Activity (0) | Notes                                       | Recurrence | Serviceable Units (0) |                        |  |  |
| Response Level:                           | 1-2 Days                                                               |                                                                   |                  |                 |              |                                             |            |                       |                        |  |  |
| Google Map Distance:<br>Estimated Time: * | Get Directions Estimated Time: O hours                                 |                                                                   |                  |                 |              |                                             |            |                       |                        |  |  |
| Start Time:                               | <ul> <li>16/08/2015 11:20</li> <li>24 Hours</li> <li>7 Days</li> </ul> | 16/08/2015 11:20     24 Hours     24 Hours     C Toys     10 Days |                  |                 |              | ○ Tomorrow<br>/eek ○ Next Week<br>○ 14 Days |            |                       |                        |  |  |
| Due Date:                                 | 16/08/2015 17:00 🗹 Sar                                                 | me Day Completion                                                 | ask Expires      |                 |              |                                             |            |                       | 🔳 Jump to 🗸            |  |  |
| Assigned To:                              | Bridget Fairweather                                                    | $\sim$                                                            |                  |                 |              |                                             |            |                       |                        |  |  |
| Group:                                    | Administrators                                                         | $\sim$                                                            |                  |                 |              |                                             |            |                       |                        |  |  |
| Title: *                                  |                                                                        |                                                                   |                  |                 |              |                                             |            |                       |                        |  |  |

### **Time Only from a Task**

When creating a Time Entry against a MYOB Job that has 'Time Only From Task' ticked on then the user will be forced to either create a task or select an existing Task. These settings will flow through both TimeTrak Professional and TimeTrak Mobile.

In the Time Entry Creation screen on selecting the job and clicking go, the next screen will be the Task Creation Screen.

| New Time Entry             | 23                                      | ]                                       |
|----------------------------|-----------------------------------------|-----------------------------------------|
| Create New Time Entry      | Friday, 14 August 2015 - 14:00 to 15:40 |                                         |
| Client:<br>dor Search      | Client Location<br>Client Details       |                                         |
| Jobs for Dorothy Hedges:   | Job Location<br>Add Job Job Details     |                                         |
| 4045 - 100K Service        | ✓ G0●                                   | After selecting the<br>Job, Click on Go |
| 100k Service for the TR546 |                                         |                                         |

The next screen is the Task Creation Screen

| Task                                                                                                    |                                         |                                                                                                    |                                                                                                    |                                    |              |       |                                        |                       |
|----------------------------------------------------------------------------------------------------|-----------------------------------------|----------------------------------------------------------------------------------------------------|----------------------------------------------------------------------------------------------------|------------------------------------|--------------|-------|----------------------------------------|-----------------------|
| Client:                                                                                                    | Dorothy Hedges                          |                                                                                                    |                                                                                                    |                                    |              |       |                                        |                       |
| Job:                                                                                                    | 4045 - 100K Service                     |                                                                                                    |                                                                                                    |                                    |              |       |                                        |                       |
| General Su                                                                                                    | o-Tasks (0) Budget                      | Appointments (0)                                                                                                    | Time Entries (0)                                                                                                  | Attachments (0)                    | Activity (0) | Notes | Recurrence                             | Serviceable Units (0) |
| Response Level:                                                                                                    | 1-2 Days                                |                                                                                                    |                                                                                                    |                                    |              |       |                                        |                       |
| Google Map Distance<br>Estimated Time:<br>MYOB Exo Quoted Ho<br>Start Time:<br>Due Date:<br>Assigned To:<br>Group: | 1641.6km (about 1363<br>1.6666666 hours | mins)<br>Total from Sub-Tasks T Ta<br>Fasks Estimate: 23.00<br>Same Day Completion T<br>T<br>T<br>T<br>T<br>T<br>T<br>T<br>T<br>T<br>T<br>T<br>T<br>T | ask Locked<br>  All Tasks Actual: 0.33<br>  4<br>  6<br>  6<br>  1<br> <br>  7<br>  7<br>  7<br>  8<br>  8<br>  1 | 3<br>Hours<br>nd Of Week<br>0 Days |              |       | ○ Tomorrow<br>○ Next Week<br>○ 14 Days |                       |
| Intle: *<br>Description:                                                                                           |                                         |                                                                                                    |                                                                                                    |                                    |              |       |                                        |                       |
| Load Std Narration<br>Add Task Log                                                                                 |                                         |                                                                                                    |                                                                                                    |                                    |              |       |                                        |                       |
| Client Contact:                                                                                                    | No Contact                              | ✓ <sup>▲</sup>                                                                                                    |                                                                                                    |                                    |              |       |                                        |                       |
| Priority:                                                                                                    | L - Low                                 | $\sim$                                                                                                    |                                                                                                    |                                    |              |       |                                        |                       |
| Task Type:                                                                                                    | General                                 | ~                                                                                                    |                                                                                                    |                                    |              |       |                                        |                       |
| Task Category:                                                                                                    | General                                 | ~                                                                                                    |                                                                                                    |                                    |              |       |                                        |                       |

### **Template Job**

Within both TimeTrak Professional and TimeTrak Mobile a user can be set up with the Profile permission to 'Add a Job', and this will allow that user to create new jobs that write back immediately to MYOB Job Costing.

To be able to create a Job, TimeTrak needs to be able to pick up a template which is set up in MYOB Job Costing.

|                                                                                                    | Add Job                                                     |                                                                 |     |                                                                       |                                       |        |
|----------------------------------------------------------------------------------------------------|-------------------------------------------------------------|-----------------------------------------------------------------|-----|-----------------------------------------------------------------------|---------------------------------------|--------|
| <b>Template Selection</b><br>Select the correct<br>Template for the<br>type of Job to be<br>created. | Client:<br>Template:<br>Job Code:<br>Trtte:<br>Description: | James Barry<br>Template1<br>Template1<br>Template2<br>Template1 | •   | Quoted:<br>Start:<br>Due:<br>Complete:<br>Follow Up:<br>Site Address: | v v v v v v v v v v v v v v v v v v v |        |
|                                                                                                    | Customer Order No:                                          |                                                                 | _   |                                                                       | Wellington                            |        |
|                                                                                                    | Job Manager:                                                | Exo Business Admin Account                                      | -   |                                                                       | New Zealand                           |        |
|                                                                                                    | Job Manager Email:                                          | exoadmin@example.com                                            |     |                                                                       |                                       |        |
|                                                                                                    | Status:                                                     | New Job                                                         | -   |                                                                       |                                       |        |
|                                                                                                    | Type:                                                       | Minor Service                                                   | -   |                                                                       |                                       |        |
|                                                                                                    | Category:                                                   | Domestic                                                        | -   |                                                                       |                                       |        |
|                                                                                                    | Contact:                                                    | None 🗸 😞                                                        | چ چ |                                                                       |                                       |        |
|                                                                                                    | Branch:                                                     | Auckland                                                        | -   |                                                                       |                                       |        |
|                                                                                                    | Response Level:                                             | None                                                            | *   |                                                                       |                                       |        |
|                                                                                                    |                                                             |                                                                 |     |                                                                       |                                       |        |
|                                                                                                    | Save Save                                                   | & Create Task                                                   |     |                                                                       |                                       | Cancel |

In TimeTrak Professional the screen will look like this:

And in TimeTrak Mobile it will look like this:

| 🗲 Back 🚍 Menu | Add Job      | f Home |                                                |
|---------------|--------------|--------|------------------------------------------------|
| Add Job       |              |        |                                                |
| Client:       | EDWARD JONES |        |                                                |
| Template:     | TEMPLATE1    | 0      | Template Selection                             |
| Job Code:     |              |        | template for the type<br>of job to be created. |
| Title:        | Template1    |        |                                                |
| Order No:     |              |        |                                                |
| Description:  |              |        |                                                |
| Notes:        |              |        |                                                |

The newly created Job will have the same field values as the selected template.

### **Copy Quote Lines**

When creating a Job within TimeTrak Professional or Mobile and the template job in MYOB Job Costing as Copy Quote Lines ticked on then the job is created with the templates quote lines.

Create a Job based on a template with Copy Quote Lines enabled.

| Add Job                      |                                                |                                   |            |               |        |
|------------------------------|------------------------------------------------|-----------------------------------|------------|---------------|--------|
|                              |                                                |                                   |            |               |        |
| Client:                      | Donald Grump                                   |                                   | Quoted:    | Ψ             |        |
| Template Selection Template: | • Template2                                    | -                                 | Start:     | -             |        |
| Job Code:                    |                                                |                                   | Due:       | -             |        |
| Title:                       | Service TR546                                  |                                   | Complete:  | -             |        |
| Description                  | Do a full service on vehicle TR546 and call cl | lient                             | Follow Up: | -             |        |
|                              | once it is completed for pick up.              | once it is completed for pick up. |            | 56 Don Street |        |
|                              |                                                |                                   | 💷 🖪 🖳      | Invercargill  |        |
| Customer                     | Order No:                                      |                                   |            |               |        |
| Job Manag                    | er: Bridget Fairweather                        | -                                 |            |               |        |
| Job Manag                    | er Email: kirsty.bowden@focus.net.nz           |                                   |            | 9810          |        |
| Status:                      | New Job                                        | *                                 |            |               |        |
| Type:                        | Major Service                                  | -                                 |            |               |        |
| Category:                    | Commercial                                     | -                                 |            |               |        |
| Contact:                     | None                                           | & 🏷                               |            |               |        |
| Branch:                      | Wellington                                     | -                                 |            |               |        |
| Response                     | Level: None                                    | -                                 |            |               |        |
|                              |                                                |                                   |            |               |        |
|                              |                                                |                                   |            |               |        |
|                              |                                                |                                   |            |               |        |
| Save                         | Save & Create Task                             |                                   |            |               | Cancel |

Open the Job and go to the Tasks Tab.

If any quote lines have the **'Copy to'** value set to **'T'** in the MYOB Job then the Manage Tasks button will be visible.

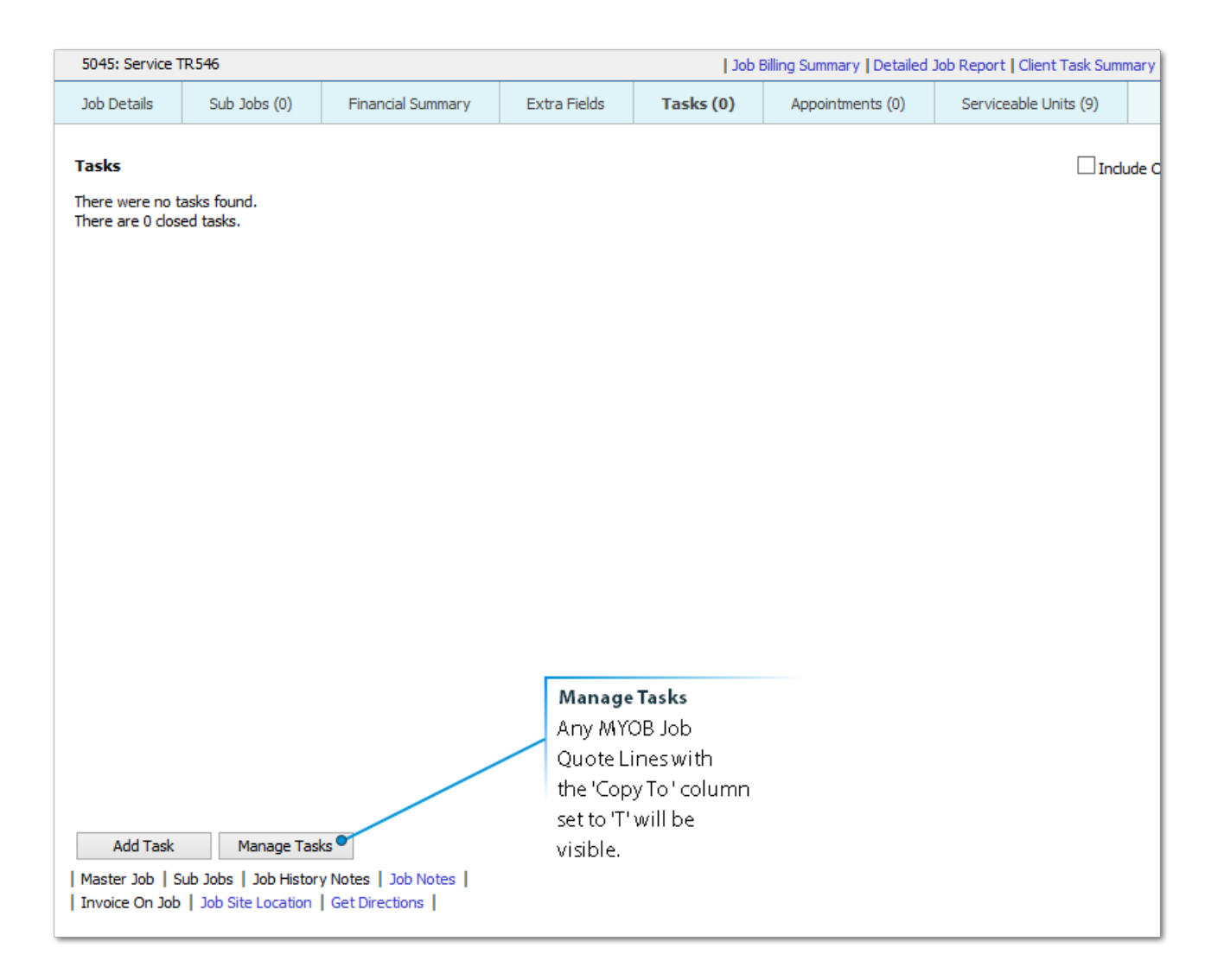

From within the Manage Tasks screen, any quote lines set with the '**Copy To**' column as '**T**' can be converted into a Task against the job.

Please see the TaskTrak Help Files for more information about Manage Tasks.

| Title                        | Estimate | Task Description | Due Date  | Assigned T | Group      | Contact       | Priority | Туре    | Category | Status         | Billable Sta | e .     | Sub-Tasks    | Locked  |
|------------------------------|----------|------------------|-----------|------------|------------|---------------|----------|---------|----------|----------------|--------------|---------|--------------|---------|
| STANDARD<br>LABOUR<br>CHARGE | 4        |                  | 19/08/201 | Unallocate | Administra | No<br>Contact | Normal   | General | General  | Not<br>Started | Billable     |         | 0            | ×       |
|                              | 4.00     |                  |           |            |            |               |          |         |          |                |              |         |              |         |
|                              |          |                  |           |            |            |               |          |         |          |                | Add Task     | Save Ch | anges Cancel | changes |
|                              |          |                  |           |            |            |               |          |         |          |                |              |         |              |         |
|                              |          |                  |           |            |            |               |          |         |          |                |              |         |              |         |
|                              |          |                  |           |            |            |               |          |         |          |                |              |         |              |         |
|                              |          |                  |           |            |            |               |          |         |          |                |              |         |              |         |
|                              |          |                  |           |            |            |               |          |         |          |                |              |         |              |         |
|                              |          |                  |           |            |            |               |          |         |          |                |              |         |              |         |
|                              |          |                  |           |            |            |               |          |         |          |                |              |         |              |         |
|                              |          |                  |           |            |            |               |          |         |          |                |              |         |              |         |
|                              |          |                  |           |            |            |               |          |         |          |                |              |         |              |         |
|                              |          |                  |           |            |            |               |          |         |          |                |              |         |              |         |
|                              |          |                  |           |            |            |               |          |         |          |                |              |         |              |         |
|                              |          |                  |           |            |            |               |          |         |          |                |              |         |              |         |
|                              |          |                  |           |            |            |               |          |         |          |                |              |         |              |         |
|                              |          |                  |           |            |            |               |          |         |          |                |              |         |              |         |

Close